# 骨密度接口\_KJ7000

# 目录

| 骨密       | 度接口_KJ7000                             | 1  |
|----------|----------------------------------------|----|
| _,       | Ini 文件交互                               | 3  |
| 1.       | 开启接口                                   | 3  |
| 2.       | 获取受检者基本信息                              | 4  |
| 3.       | 上传受检者结果信息                              | 5  |
| <u> </u> | 数据库视图(支持 SQLServer、MySQL 与 Oracle)     | 8  |
| 1.       | 开启                                     | 8  |
| 2.       | 获取受检者基本信息(基本信息表)                       | 9  |
| 3.       | 上传受检者结果信息(结果信息表)                       | 12 |
| 4.       | 上传受检者结果信息(存储过程)(暂仅支持 oracle,且不能上传报告图片) |    |
|          |                                        | 15 |
| 三,       | 身份证接口                                  | 19 |
| 1.       | 开启                                     | 19 |
| 2.       | 获取受检者基本信息                              | 20 |
| 3.       | 上传受检者结果信息                              | 21 |
| 四、       | Worklist 接口(需要安装.net4.5)               | 21 |
| 1.       | 开启                                     | 21 |
| 2.       | 获取受检者基本信息                              | 22 |
| 五、       | 图像接口 PACS                              | 23 |
| 1.       | 开启                                     | 23 |
| 2.       | 上传受检者结果信息                              | 25 |
| 六、       | Access 数据库交互                           | 25 |
| 七、       | WebService                             | 26 |
| 1.       | 开启                                     | 26 |
| 2.       | 获取受检者基本信息(单条受检者信息)                     | 27 |
| 3.       | 获取受检者基本信息(所有受检者信息)                     | 29 |
| 4.       | 上传受检者结果信息                              | 30 |
| 5.       | 上传受检者报告图片                              | 34 |

| 八、 | 扫码枪接口     | .35 |
|----|-----------|-----|
| 1. | 开启        | .35 |
| 2. | 获取受检者基本信息 | .35 |
| 九、 | 动态链接库     | .36 |
| +、 | 扫码上传      | .36 |
| 1. | 开启        | .36 |
| 2. | 上传受检者结果信息 | .37 |

# 一、Ini 文件交互

#### 1. 开启接口

(1) 在主界面点击"功能设置"按钮;

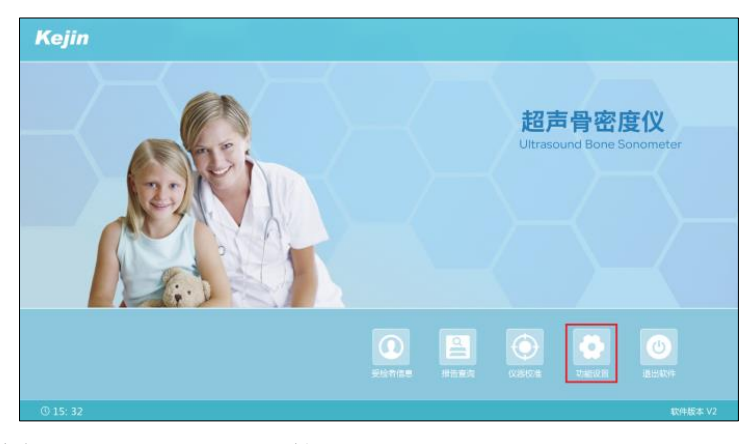

(2) 进入功能设置界面,点击"接口设置"按钮;

| Kejin                                                             | 功能设置                                    |
|-------------------------------------------------------------------|-----------------------------------------|
| 功能选项                                                              | 报告设置                                    |
| <ul> <li>         ・</li></ul>                                     |                                         |
| <ul> <li>         通量状态灯         语 吉:         前体中文     </li> </ul> | R165.0204.                              |
| O English                                                         | 説新打印刷。 HP DJ 1200 series PCL3 。 約定 対理の単 |
| Q 恢复默认                                                            |                                         |
| © 15: 55                                                          |                                         |

(3) 在接口设置界面,点击"文件读写"的"开启"按钮后,文件接口开启 成功;再点击对应的"详细设置"按钮;

| Kejin                                                      | 功能                  | 设置 |          |     |          |                      | A . |
|------------------------------------------------------------|---------------------|----|----------|-----|----------|----------------------|-----|
| 功能选项                                                       |                     |    | 接        | 口设置 |          |                      |     |
| <ul> <li>         ・</li></ul>                              | PACS                | 0  | 开启       | •   | 关闭       | 计组合数                 |     |
| <ul> <li>打印报告前预览</li> <li>动态探头图标</li> <li>測量状态灯</li> </ul> | 身份此指帶與政             | 0  | 开启       | •   | 关闭       | 1748162.00           |     |
| 语 言:                                                       | 文件读写<br>Web Service | •  | 开启<br>开启 | •   | 关闭<br>关闭 | 1743122篇<br>1743122篇 |     |
| <ul> <li>酮体中交</li> <li>English</li> </ul>                  | 扫码获取报告              | 0  | 开启       | •   | 关闭       | 詳細設置                 |     |
| Q 恢复默认                                                     | <b>2</b> 公 第日 63 1  |    |          |     |          | <b>月</b> 报告设置        |     |
| © 15: 48                                                   |                     |    |          |     |          |                      | 帮助⑦ |

3 / 38

(4)进入文件读写详细设置界面,点击"浏览..."按钮,选择用户读取和保 存文件的路径,设置好后,点击"确定"按钮,文件接口开启并设置成功。

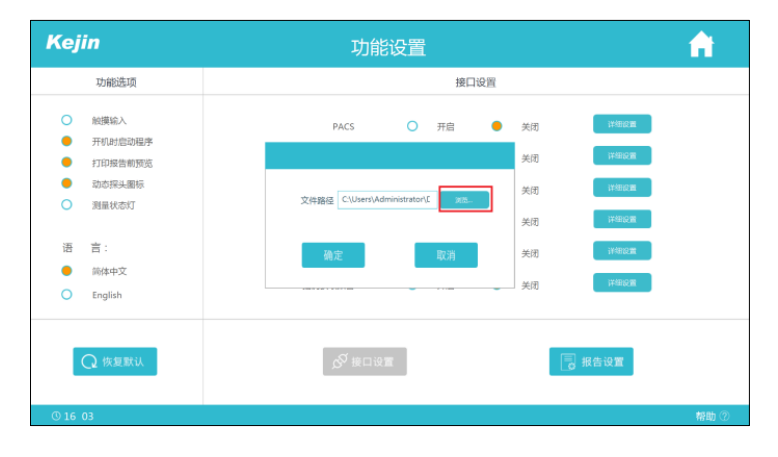

2. 获取受检者基本信息

(1) 在设置好的路径目录下放置 Patient. ini 文件, Patient. ini 文件的格式 和内容参考如下:
[PATIENT]
ID=001 //受检者编号
NAME=测试 1//受检者姓名
BIRTHDATE=2022-07-08 //受检者出生日期
SEX=0//受检者性别(0 为女,1 为男)
POSITION=0 //检测部位(0 表示桡骨,1 表示胫骨)
SIDE=0//测量侧(0 为左,1 为右)

(2) 进入主界面点击"受检者信息"按钮;

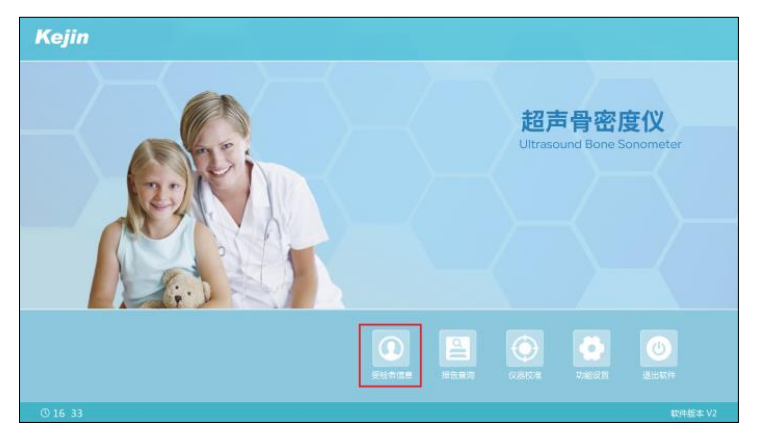

(3)进入受检者信息录入界面,软件会自动读取 Patient. ini 文件并正确解 析,以弹窗形式展示获取的信息内容,然后删除 Patient. ini 文件。点 击"确定"按钮;

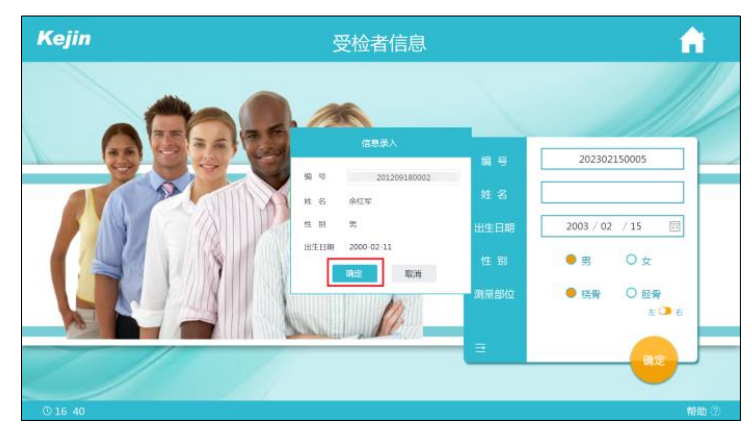

(4) 受检者信息会自动填入对应的信息编辑框中,点击"确定"按钮后,进入 测前准备界面,开始正常测试流程。

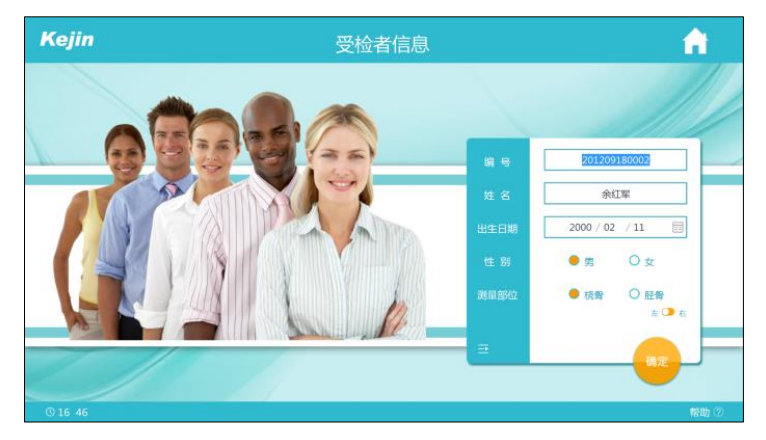

- 3. 上传受检者结果信息
  - (1) 自动上传受检者结果信息:
    - (a) 在软件安装目录下的 Config. ini 文件中将[Upload]下的 AutoEnabled 键值设置为 1;
    - (b) 受检者测量完成后, 在测量界面点击"查看结果"按钮

| Kejin   | 测量    | 中    | e       |
|---------|-------|------|---------|
| 受检者信息   |       | 检测曲线 |         |
|         |       |      |         |
| 当前平行度 5 | 平行度设置 | 測量结果 | 1 10 19 |
| A       | 150   | 3734 | € 查看结果  |

(c)受检者结果信息将自动上传至用户设置的路径下,并弹出自动上传结果的提示窗,结果上传成功后会在设置的目录下生成(3)中描述的受检者结果信息,点击"确定"按钮后关闭弹窗,界面跳转至检测结果界面。

| Kejin              | 测量中   |           | ←           |
|--------------------|-------|-----------|-------------|
| 受检者信息              |       | 检测曲线      |             |
|                    | 42    | $\otimes$ |             |
| 余红军                |       |           |             |
| 编号:201209180002    | 结果保存成 | 功         |             |
| 性别: 男              |       |           |             |
| 年 龄: 23岁0月         | 确定    |           |             |
| 测量部位: 椅骨/左         |       |           |             |
| 测量时间: 2023-02-16   |       | 3         | -39 - 6 - 1 |
| 当前平行度 3            | 平行度设置 | 测量结果      | 16 (P       |
|                    | 150   | 3733      | € 查看结果      |
| n 🗎 n Ditternet. 🔝 | 150   | 0,00      |             |

- (2) 手动上传受检者结果信息:
  - (a) 测量完成后,点击"查看结果"按钮,进入检测结果界面,点击"上 传报告"按钮;

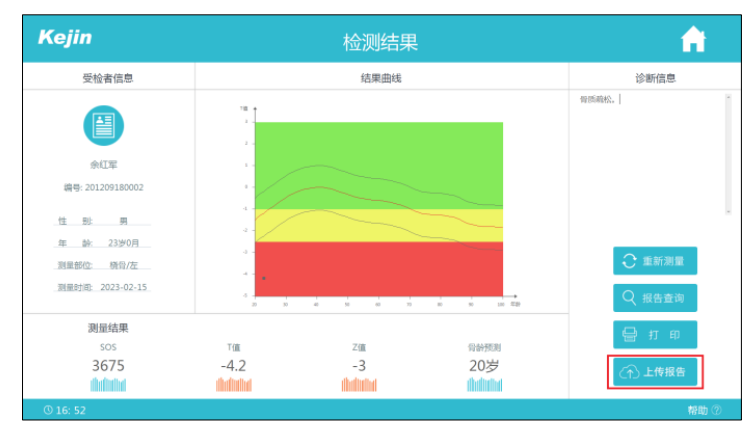

(b)界面弹出报告上传结果的提示窗,结果上传成功后会在设置的目录下 生成(3)中描述的受检者结果信息,点击"确定"按钮后关闭弹窗。

| Kejin                             |      | 检测结果                  |                                       | <u>^</u>      |  |
|-----------------------------------|------|-----------------------|---------------------------------------|---------------|--|
| 受检者信息                             |      | 结果曲线                  |                                       | 诊断信息          |  |
|                                   |      |                       | 8                                     | 背顶藏松。         |  |
| 示以平<br>编号: 201209180002           |      | 保存成功!                 |                                       |               |  |
| 12 部 男<br>年 許: 23岁0月<br>測量部位 積号/左 |      | 确定                    |                                       | € 重新測量        |  |
| 测量时间: 2023-02-15<br>测量结里          | 5    | 4 1 1 1<br>4 30 40 30 | 1 1 1 1 1 1 1 1 1 1 1 1 1 1 1 1 1 1 1 | Q 报告查询        |  |
| sos<br>3675                       | -4.2 | 200<br>-3             | <sup>音計預測</sup><br>20岁                | 日 打 印 ○↑ 上传报告 |  |

- (3) 受检者结果信息内容:在设置好的路径下,儿童检测结果生成 Result.ini,ZGraph.jpg,report.jpg三个文件;成人检测结果生成 Result.ini,TGraph.jpg,report.jpg,OIGraph.jpg四个文件。
- ◆ 成人 Result. ini 文件的格式和内容参考如下:

[RESULTS]

POSITION=0//检测部位(0表示桡骨,1表示胫骨)

SIDE=False//测量侧(false 为左, true 为右)

TSCORE=-0.2 //测量结果 T 值分数

ZSCORE=-0.1//Z 值分数

SOS=4194//测量结果的声速值

YOUNG\_ADULT=99.6 //成人比

AGE\_MATCHED=99.7 //同龄比

COMMENT=骨质情况良好。//测量结果的诊断意见

♦ 儿童 Result. ini 文件的格式和内容参考如下:

[RESULTS]

POSITION=0//检测部位(0表示桡骨,1表示胫骨)

SIDE=False//测量侧(false 为左, true 为右)

BMI=25.6//体质指数

PREDICTED\_HEIGHT=175.8 //预测身高

ZSCORE=3.4//测量结果 Z 值分数

SOS=4011//测量结果的声速值

AGE\_MATCHED=110//同龄比

COMMENT=骨质发育良好//测量结果的诊断意见

# 二、数据库视图(支持 SQLServer、MySQL 与 Oracle)

### 1. 开启

(1) 进入主界面点击"功能设置"按钮,进入功能设置界面;

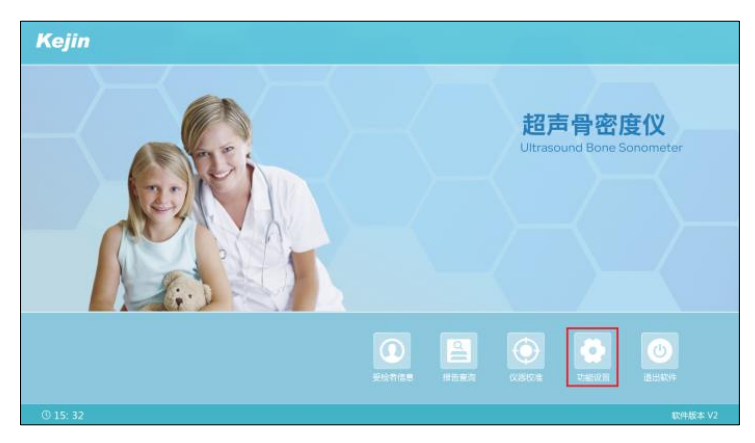

(2) 在功能设置界面,点击"接口设置"按钮,进入接口设置界面;

| Kejin                         | 功能设置                                                       |
|-------------------------------|------------------------------------------------------------|
| 功能选项                          | 报告设置                                                       |
| <ul> <li>         ・</li></ul> | 国際合称: 編合作品 - ARERAI 电。 石 石 石 石 石 石 石 石 石 石 石 石 石 石 石 石 石 石 |
| C English                     |                                                            |

(3) 在功能设置界面,点击"数据库视图"的"开启"按钮。

| Kejin                                                                                                    | 功能设置                                                                                                    | <b>A</b> |
|----------------------------------------------------------------------------------------------------|----------------------------------------------------------------------------------------------------|----------|
| 功能选项                                                                                                    | 接口设置                                                                                                    |          |
| <ul> <li>         ・ 秋期助入         ・ 开引回告动周承         ・ 打印相告前预观         ・ 打印相告前预观         ・ 助心時央風府         ・ 潤屋状态灯         ・ 酒 盲 :         ・ 尚休中文         ・ English         ・     </li> </ul> | PACS         一         开台         关闭         HMISE           身份证值意调取         〇         开台         关闭         HMISE           数据库积器         〇         开台         关闭         HMISE           文件编写         〇         开台         关闭         HMISE           Web Service         〇         开台         关闭         HMISE           扫码获取综合         〇         开台         关闭         HMISE |          |
| Q 恢复默认<br>© 09: 03                                                                                                    | ダ 地口设置<br>「 総合设置                                                                                                    | 帮助⑦      |

#### 2. 获取受检者基本信息(基本信息表)

(1) 在软件安装目录下的 Config. ini 文件的[SQL]下

- ▶ 设置 Type 键值: 0 为 SQLServer, 1 为 MySQL, 2 为 Oracle。
- ▶ 设置 Port 键值:为 SQL 服务器地址的端口。如不填, Type 为0时默认为1433, Type 为1时默认为3306, Type 为2时默认为1521。

(2) 在主界面点击"功能设置"按钮;

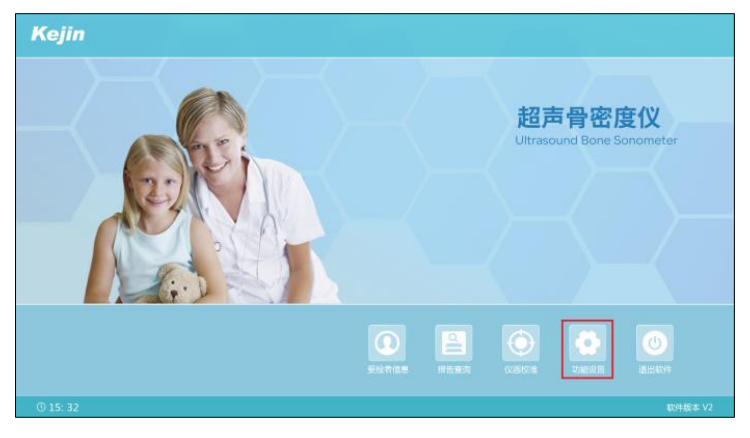

(3) 进入功能设置界面,点击"接口设置"按钮;

| Kejin                                                                                                    | 功能设置                                                                                                    | 1  |
|----------------------------------------------------------------------------------------------------|----------------------------------------------------------------------------------------------------|----|
| 功能选项                                                                                                    | 报告设置                                                                                                    |    |
| <ul> <li>秋葉和入</li> <li>开ビル定面均振歩</li> <li>打印段音频预応</li> <li>助の市共通転</li> <li>漫画状の灯</li> <li>语 :</li> <li>向体中文</li> <li>English</li> </ul> | 国際名称: 南小市市 - 人民田利 电 信: 0/7-66543299       送台菜生: 200日     台蜜花: 2-冊       送台菜生: 2-冊     村香菜: 2-5 < T-score < -1       T-score > -1     -25 < T-score < -1       町市気気の休めの「日本     -25 < T-score < -1       町市気気の休めの「日本     -25 < T-score < -1       町市気気の休めの「日本     -25 < T-score < -1       町市気気の休めの「日本     -25 < T-score < -1       町市気気の休めの「日本     -25 < T-score < -1       町市気気の休めの「日本     -25 < T-score < -1       町市気気の休めの「日本     -25 < T-score < -1       町市気気の休めの「日本     -25 < T-score < -1       町市気気の休めの「日本     -25 < T-score < -1       町市気気の「日本     -25 < T-score < -1       町市気気の低     -25 < T-score < -1       町市気気の低     -25 < T-score < -1       町市気気の低     -25 < T-score < -1       町市気気の低     -25 < T-score < -1       町市気気の低     -25 < T-score < -1       町市気気の低     -25 < T-score < -1       町市気気の低     -25 < T-score < -1       町市気気の低     -25 < T-score < -1       町市気気の低     -25 < T-score < -1       町市気気の低     -25 < T-score < -1       田田     -25 < T-score < -1       日本     -25 < T-score < -1       日本     -25 < T-score < -1       日本     -25 < T-score < -1       日本     -25 < T-score < -1       日本     -25 < T-score < -1       日本 |    |
| Q 恢复默认                                                                                                    |                                                                                                    |    |
| © 15: 55                                                                                                    |                                                                                                    | 锄② |

(4) 进入接口设置界面,点击"数据库视图"的"开启"按钮后,再点击对 应的"详细设置"按钮;

| Kejin                                                                                                    | 功能设置                                                                                                    | <b>A</b> |
|----------------------------------------------------------------------------------------------------|----------------------------------------------------------------------------------------------------|----------|
| 功能选项                                                                                                    | 接口设置                                                                                                    |          |
| <ul> <li>・ 秋瀬応入</li> <li>・ 开作加点認知趣序</li> <li>・ 打印路告朝所成</li> <li>・ 动态祥头最新</li> <li>・ )))湯秋水灯</li> <li>・ ))</li> <li>・ ))</li> <li>・ ))</li> <li>・ ))</li> <li>・ ))</li> </ul> | PACS         一         开音         关闭         FMBLE           身份证信意感取         ○         开音         美闭         FMBLE           鼓励年初回         ●         开音         ○         关闭         FMBLE           鼓励年初回         ●         开音         ○         关闭         FMBLE           文件读写         ○         开音         ●         关闭         FMBLE           Web Service         ○         开音         ●         关闭         FMBLE |          |
| <ul> <li>商体中文</li> <li>English</li> <li>体質軟计</li> </ul>                                                                                                    |                                                                                                    |          |
| © 09: 03                                                                                                    | D RHUR                                                                                                    | 帮助 ②     |

9 / 38

- (5) 进入数据库视图详细设置界面,选中"信息表",参数配置如下,点击"确定"按钮,完成设置;
- ▶ 输入"服务器 IP 地址":当网络地址中数字非三位数时,将缺少的位数使用 空格填充
- ▶ 输入"数据库用户名": 连接数据库时使用的用户名
- ▶ 输入"数据库密码":连接数据库时使用的密码
- ▶ 输入"视图名": 非 oracle 数据库时,输入的是数据库名; oracle 数据库时,输入的是服务名
- ▶ 输入"表名":数据库的表名
- ▶ 输入"编号列名":格式为 varchar(50),
- ▶ 输入"姓名列名":格式为 nvarchar(50)
- ▶ 输入"出生日期列名":格式为 datetime
- ▶ 输入"性别列名":格式为 nvarchar(50)

| Kejin         |                                      | <b>n</b> 功能设置         |                            |                                |                | <b>A</b>                 |       |
|---------------|--------------------------------------|-----------------------|----------------------------|--------------------------------|----------------|--------------------------|-------|
|               | 功能选项                                 |                       |                            |                                |                |                          |       |
| 0<br>•<br>•   | 般攘ډ入<br>开机时启动程序<br>打印报告前预览<br>动态探头圈标 | 東 开启<br>数据库用户名<br>视图名 | 服务器P地址<br>sa<br>demo       | 192.168. 50.127<br>数据库密码<br>表名 | 12345<br>bas   | 大部の編<br>上4部の編<br>大学部の編   |       |
| <b>○</b><br>语 | 测量状态灯<br>言:                          | 编号列名<br>出生日期列名        | id<br>birthdate            | 姓名列名<br>性别列名                   | name<br>gender | )tyreedsam<br>Jayreedsam |       |
| •             | 简体中文<br>English                      | [                     | * 信息表                      | ◎ 結果表                          |                | )**48HC2366              |       |
| (             | 2 恢复默认                               |                       | 确定<br>(2 <sup>*</sup> 按口13 | D.                             | 7消             | <b>报告设置</b>              |       |
| 0.09 3        | 13                                   |                       |                            |                                |                |                          | 穀助 (? |

(6) 进入主界面,在主界面点击"受检者信息";

| Kejin |  |                      |                              |                       |  |
|-------|--|----------------------|------------------------------|-----------------------|--|
|       |  | <b>超声</b><br>Uitraso | 5 <b>骨密</b> 度<br>und Bone Si | <b>度仪</b><br>pnometer |  |
|       |  |                      |                              |                       |  |
|       |  |                      | <b>()</b><br>功能设置            | <b>(</b> )<br>退出软件    |  |
|       |  |                      |                              | 软件板本                  |  |

(7) 进入受检者登陆界面,软件会弹出从基本信息表中获取的受检者基本信息列表;

|     |       |     | 信息列表  |    |            |         |        |
|-----|-------|-----|-------|----|------------|---------|--------|
| 075 | 编号:   |     | 姓名:   |    | 搜索         |         | 1111   |
| 6   | 出生年份: |     | 性别:   | 1  | 剧新         | 202302  | 160001 |
| A 1 | 序号    | 織号  | 地名    | 性別 | 出生日期       |         |        |
|     | 1     | 1   | 1     | 用  | 2022-05-31 |         |        |
|     | 2     | 100 | 100   | 用  | 2022-06-11 | 13 / 02 | / 16 📰 |
|     | 3     | 101 | 101   | 女  | 2022-06-10 |         |        |
|     | 4     | 102 | 102   | 用  | 2022-06-09 | 男       | O女     |
|     | 5     | 103 | 103   | 女  | 2022-06-08 |         |        |
|     | 6     | 104 | 104   | 用  | 2022-06-07 | 税骨      | ○ 胫骨   |
|     | 7     | 105 | 105   | 女  | 2022-06-06 |         | 左 🗇 右  |
| 10  | 8     | 106 | 106   | 网  | 2022-06-05 |         |        |
|     |       |     |       |    |            |         |        |
|     |       |     | 确认 取消 |    |            | _       | 确定     |

(8)可通过输入 ID 号、出生日期、姓名、性别信息进行受检者基本信息检索, 选中列表中的信息,点击"确认"按钮后,在受检者登录界面的输入框 中自动进行内容填充,即可进入正常检测流程。

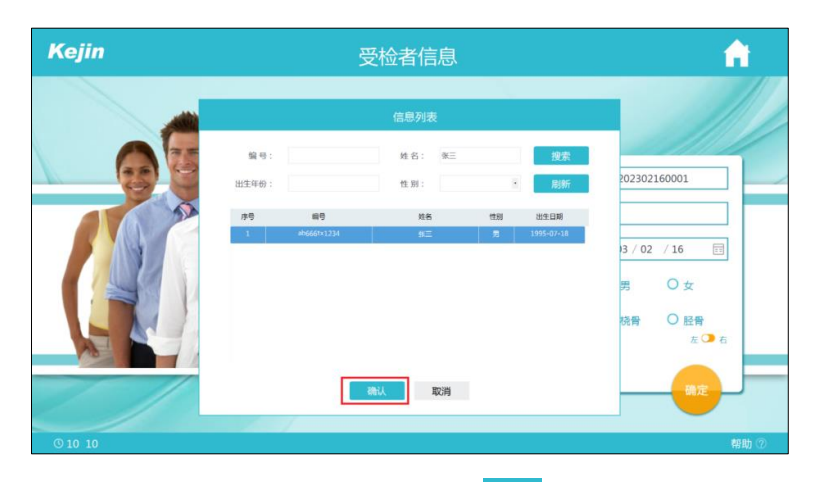

(9) 在受检者登录界面,可通过点击图标 <sup>➡</sup>展开页面,点击"接口导入"
 按钮;

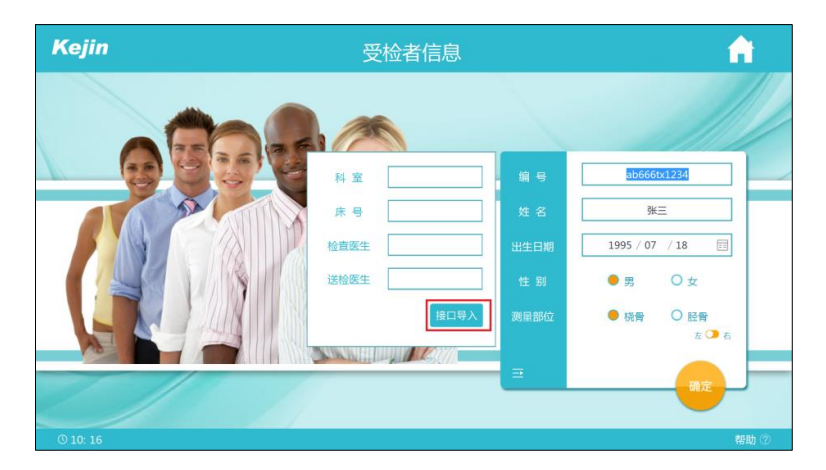

(10) 软件可再次弹出从基本信息表中获取受检者的基本信息列表。

|     |       |     | 信息列表       |    |            |                |         |
|-----|-------|-----|------------|----|------------|----------------|---------|
| 075 | 编号:   |     | 姓名:        |    | 搜索         |                | 1111    |
|     | 出生年份: |     | 性别:        | 3  | 刷新         | ab666          | tx1234  |
|     | 序号    | 编号  | 姓名         | 性別 | 出生日期       | 3 <del>K</del> | =       |
|     | 1     | 1   | 1          | 用  | 2022-05-31 |                |         |
|     | 2     | 100 | 100        | 用  | 2022-06-11 | 5 / 07         | / 18 📰  |
|     | 3     | 101 | 101        | 艾  | 2022-06-10 |                |         |
|     | 4     | 102 | 102        | 用  | 2022-06-09 | 男              | O女      |
|     | 5     | 103 | 103        | 攵  | 2022-06-08 |                |         |
|     | 6     | 104 | 104        | 5  | 2022-06-07 | 税骨             | ○ 胫骨    |
|     | 7     | 105 | 105        | 女  | 2022-06-06 |                | 左 🗇 右   |
|     | 8     | 106 | 106        | 网  | 2022-06-05 |                |         |
|     |       |     | 2011 80244 |    |            |                | 10 7    |
|     |       |     | NEX AXIE   |    |            |                | - WILLE |

3. 上传受检者结果信息(结果信息表)

(1) 在软件安装目录下的 Config. ini 文件的[SQLUL]下

- ▶ 设置 Type 键值: 0 为 SQLServer, 1 为 MySQL, 2 为 Oracle。
- ▶ 设置 Port 键值:为 SQL 服务器地址的端口。如不填, Type 为0时默认为1433,
   Type 为1时默认为3306, Type 为2时默认为1521
- ▶ 设置 SPR 键值:设置为 0
  - (2) 进入主界面点击"功能设置"按钮;

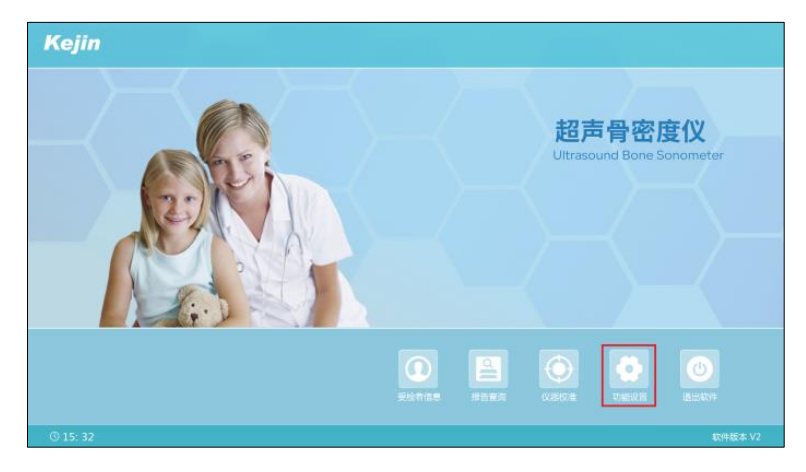

(3) 在功能设置界面,点击"接口设置"按钮;

| Kejin                         | 功能设置                                                                                                    |
|-------------------------------|----------------------------------------------------------------------------------------------------|
| 功能选项                          | 报告设置                                                                                                    |
| <ul> <li>         ・</li></ul> | 医院名称: ●用の水面一人用面面 ● 诺: [027-80541298 送给提生: 2018年 他習医生: 工一様 地 址: 用の水晶板SS用面面19 T-score > -12.5 < T-score < -1 T-score < -2.5 用が低いのが、 |
| English                       | EXPERIMENT RP C/ 12/00 andres RC11 👌 Mit 📰 🕅 19/00 andres RC12 🦂                                                                  |
| Q 恢复默认                        |                                                                                                    |
| © 15: 55                      | 帮助。                                                                                                    |

(4) 进入接口设置界面,点击"数据库视图"的"开启"按钮后,再点击对应的"详细设置"按钮,进入数据库视图详细设置界面;

| Kej           | in                                               | 功俞                                              | 能设置 |                            |            |                                                                                  | <b>A</b> |
|---------------|--------------------------------------------------|-------------------------------------------------|-----|----------------------------|------------|----------------------------------------------------------------------------------|----------|
|               | 功能选项                                             |                                                 |     | 接                          | 口设置        |                                                                                  |          |
| ○ ● ● ○ 语 ●   | 結構給入<br>开切封信時程序<br>打印場告前預成<br>动态探头服际<br>测量状态灯 言: | PACS<br>身份证信意读取<br>数据库税图<br>文件读写<br>Web Service |     | 开启<br>开启<br>开启<br>开启<br>开启 |            | 33 174600第<br>33 174600第<br>33 174600第<br>33 174600第<br>33 174600第<br>33 174600第 |          |
| 0             | English                                          | 扫码获取报告                                          | 0   | 开启                         | <b>e</b> × | オージャーク                                                                           |          |
|               | Q 恢复默认                                           | <b>必</b> 接口3                                    | 2   |                            |            | <b>夏</b> 报告设置                                                                    |          |
| <b>© 09</b> : | 03                                               |                                                 |     |                            |            |                                                                                  | 帮助 ⑦     |

- (5) 在详细设置界面,选中"结果表",参数配置信息如下,点击"确定"按钮,完成参数设置;
- ▶ 输入"服务器 IP 地址":当网络地址中数字非三位数时,缺少的位数使用空格填充
- ▶ 输入"数据库用户名": 连接数据库时使用的用户名
- ▶ 输入"数据库密码": 连接数据库时使用的密码
- ▶ 输入"视图名": 非 oracle 数据库时,输入的是数据库名; oracle 数据库时,输入的是服务名
- ▶ 输入"表名":数据库的表名
- ▶ 输入"编号列名":格式为 varchar(50)
- ▶ 输入"姓名列名":格式为 nvarchar(50)
- ▶ 输入"测量时间列名":格式为 datetime
- ▶ 输入"T值列名": 格式为 nvarchar(50)

13 / 38

- ▶ 输入"Z值列名": 格式为 nvarchar(50)
- 输入"结论列名": 非 oracle 时格式为 nvarchar(200), oracle 时格式为 CLOB(4000)
- ▶ 输入"医生列名": 格式为 nvarchar(50)
- ▶ 输入"部位列名": 格式为 nvarchar(50)
- ▶ 上传报告图片: 在 config. ini 文件的[Config]下,将 SUI 键值设置为1; 在[SQLUL]下,将 ColumnImage 键值设置为结果表中报告图像列的名称 (SqlServer 连接时格式为 text, MySQL 连接时格式为 longtext, Oracle 连接时格式为 CLOB,图片转换为 base64 保存)

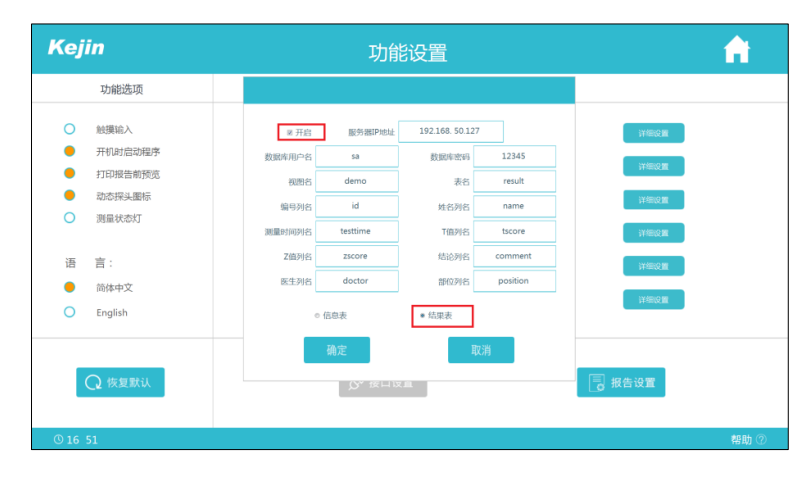

- (6) 手动上传功能,步骤如下:
  - (a) 在检测结果界面,点击"上传报告"按钮,测量结果将上传至设置的数据库结果表中,软件给出上传结果的提示弹窗。

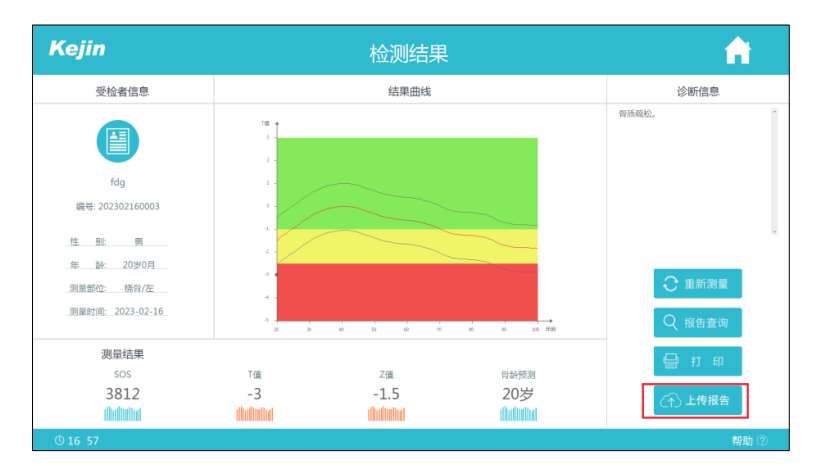

- (b) 上传成功后在 D:\OSTEOKJ7000\_DB\ResultFiles 文件夹中保存一张以 编号命名的报告图片。
- (7) 自动上传功能,步骤如下:

- (a) 在软件安装目录下的 Config. ini 文件中将 [Upload]下的AutoEnabled 键值设置为1;
- (b) 受检者完成测量后,在测量界面点击"查看结果"按钮,测量结果将 自动上传至设置的数据库结果表中,软件给出上传结果的提示弹窗。

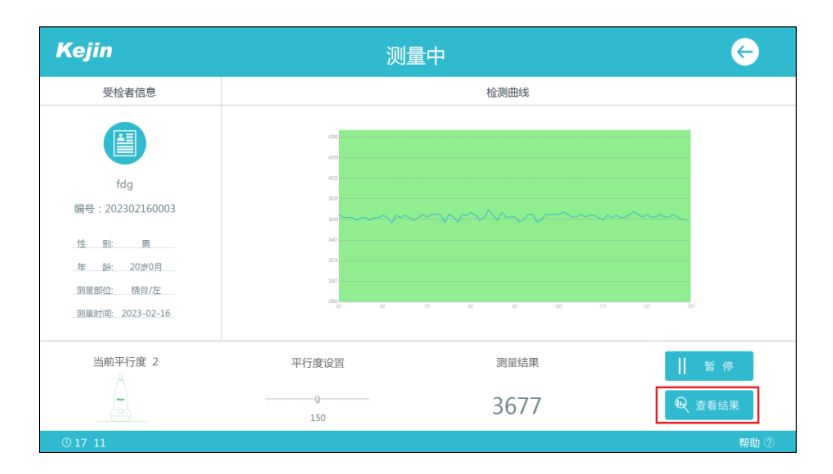

(c) 上传成功后在 D:\OSTEOKJ7000\_DB\ResultFiles 文件夹中保存一张以 编号命名的报告图片。

#### 4. 上传受检者结果信息(存储过程)(暂仅支持 oracle,且不能上传报告图片)

(1) 在软件安装目录下的 Config. ini 文件的[SQLUL]下,

- ▶ 设置 Type 键值:设置为 2,表示为 0racle。
- ▶ 设置 Port 键值:为 oracle 服务器地址的端口。如不填,默认为 1521
- ▶ 设置 SPR 键值:设置为 1,表示开启存储过程
  - (2) 进入主界面点击"功能设置"按钮;

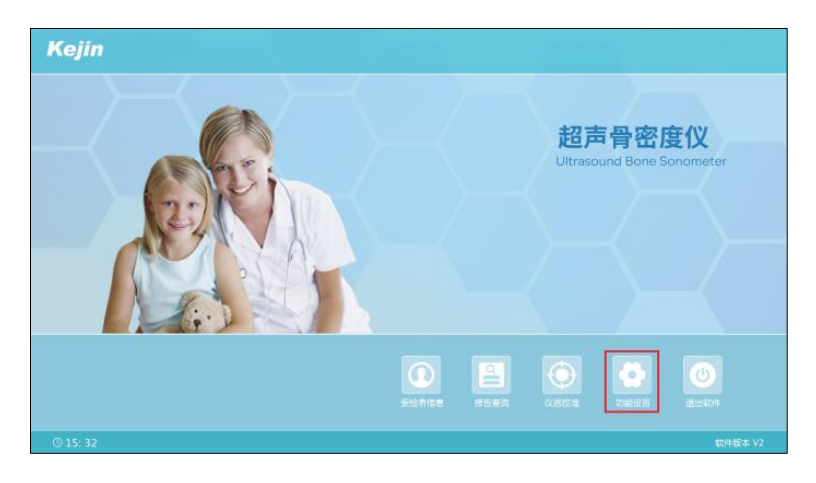

(3) 在功能设置界面,点击"接口设置"按钮;

| Kejin                         | 功能设置                                                                                                    |
|-------------------------------|----------------------------------------------------------------------------------------------------|
| 功能选项                          | 报告设置                                                                                                    |
| <ul> <li>         ・</li></ul> | 医院名称: ●用の水面一人用面面 ● 诺: [027-80541298 送给提生: 2018年 他習医生: 工一様 地 址: 用の水晶板SS用面面19 T-score > -12.5 < T-score < -1 T-score < -2.5 用が低いのが、 |
| English                       | EXPERIMENT NO series PCL 2                                                                                                    |
| Q 恢复默认                        |                                                                                                    |
| © 15: 55                      | 帮助。                                                                                                    |

(4) 进入接口设置界面,点击"数据库视图"的"开启"按钮后,再点击对应的"详细设置"按钮,进入数据库视图详细设置界面;

| Kejin                                                                                                    | 功能设置                                                                                                    | <b>A</b> |
|----------------------------------------------------------------------------------------------------|----------------------------------------------------------------------------------------------------|----------|
| 功能选项                                                                                                    | 接口设置                                                                                                    |          |
| <ul> <li>・ 総選組入</li> <li>・ 开付設合助程序</li> <li>・ 打印路告前形成</li> <li>・ 助応得头服标</li> <li>・ 閉風絵なが打</li> <li>・ 酒</li> <li>・ 高修中文</li> <li>・ English</li> </ul> | PACS     开启     美利     評価の単       身份证值意識取     一开启     一关闭     評価の単       数据等初週     一开启     一关闭     「評価の単       文件處写     一开启     一关闭     「評価の単       Web Service     一开启     美闭     「評価の単       扫码获取绘告     一开启     美闭     「評価の単 |          |
| Q 恢复默认<br>0 09:03                                                                                                    | ☆ 接口 20 面                                                                                                    | 朝助⑦      |

- (5) 在详细设置界面,选中"结果表",参数配置信息如下,点击"确定"按钮,完成参数设置;
- ▶ 输入"服务器 IP 地址":当网络地址的数字非三位数时,缺少的位数使用空格填充
- ▶ 输入"数据库用户名": 连接数据库时使用的用户名
- ▶ 输入"数据库密码": 连接数据库时使用的密码
- ▶ 输入"视图名":输入的是服务名
- ▶ 输入"表名":存储过程名
- ▶ 输入"编号列名":格式为 varchar(50)
- ▶ 输入"姓名列名":格式为 nvarchar(50)
- ▶ 输入"测量时间列名":格式为 datetime
- ▶ 输入"T值列名": 格式为 nvarchar(50)
- ▶ 输入"Z值列名": 格式为 nvarchar(50)

16 / 38

- ▶ 输入"结论列名": 格式为 nvarchar(200)
- ▶ 输入"医生列名": 格式为 nvarchar(50)
- ▶ 输入"部位列名": 格式为 nvarchar (50)
- 存储过程调用的结果:在软件安装目录下的 Config.ini 文件中将[Config] 下的 SUI 键值设置为 1,表示使用此字段;在[SQLUL]下,将 ColumnImage 键值设置为存储过程的返回结果(格式为 int32)

| Kejin                         | 功能设置                                                                                                    | <b>^</b>                                                                                                    |
|-------------------------------|----------------------------------------------------------------------------------------------------|----------------------------------------------------------------------------------------------------|
| 功能选项                          |                                                                                                    |                                                                                                    |
| <ul> <li>         •</li></ul> |                                                                                                    | 4 127 1948638<br>Evil 12345 1948638<br>Evil 1948638<br>Evil 1948648<br>Evil 1948648<br>Evil 1948648<br>Evil 1948648<br>Evil 1948648<br>Evil 1948648<br>Evil 1948 |
| O English                     | <ul> <li>- 低の表</li> <li>- 低回表</li> <li>- 低回表</li></ul> | 17000m<br>1727月<br>                                                                                                    |
| 0 16 51                       |                                                                                                    | 帮助 ⑦                                                                                                    |

- (6) 手动上传功能:
  - (a) 在检测结果界面,点击"上传报告"按钮,测量结果将上传至设置的数据库结果表中;

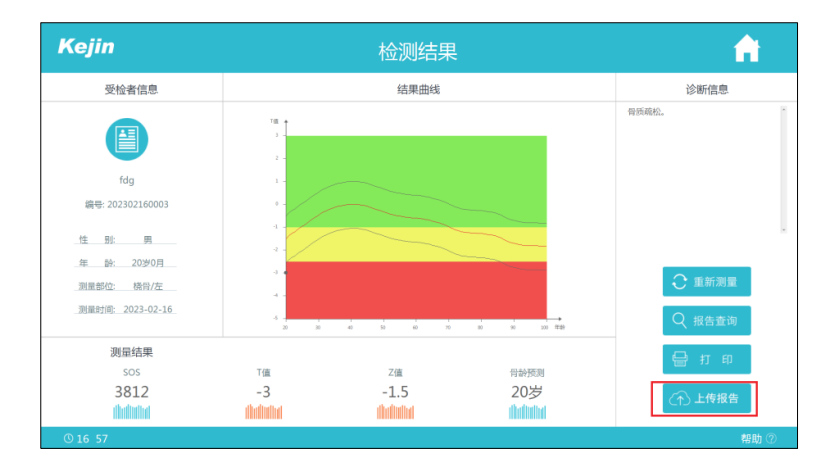

(b) 上传成功后在 D:\OSTEOKJ7000\_DB\ResultFiles 文件夹中保存一张以 编号命名的报告图片。

| ← → ∽ ↑ 🔒 > 此电脑 > | 新加卷 (D:) > OSTEOKJ7000_DB > ResultFiles |
|-------------------|-----------------------------------------|
|                   |                                         |
| ∨ 📌 快速访问          |                                         |
| 三 桌面              | * 📃 🐖 🐖                                 |
| ➡ 下载              | *                                       |
| 🔮 文档              | *                                       |
| ▶ 图片              | 201812030002                            |
| 💻 此电脑             | *                                       |
| 🔯 回收站             | *                                       |
|                   |                                         |

- (7) 自动上传功能:
  - (a) 在软件安装目录下的 Config.ini 文件中将 [Upload]下的 AutoEnabled 键值设置为 1;
  - (b)受检者完成测量后,在测量界面点击"查看结果"按钮,测量结果将 自动上传至设置的数据库结果表中

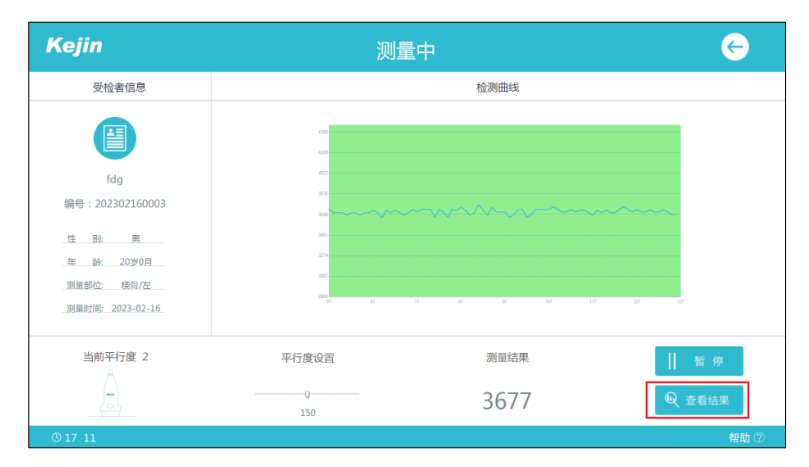

(c) 上传成功后在 D:\OSTEOKJ7000\_DB\ResultFiles 文件夹中保存一张以

编号命名的报告图片。

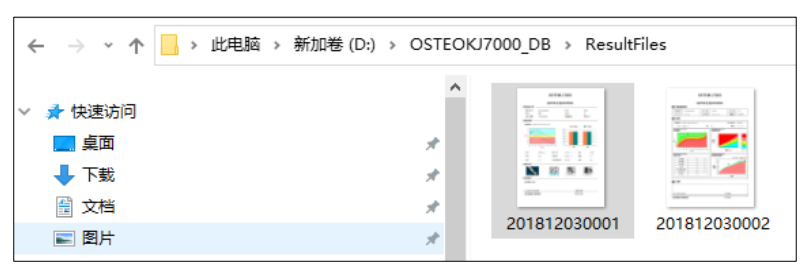

**注**: 使用 Oracle 视图连接时,表名、列名、服务名大小写敏感,为避免错误尽量使用大写。

# 三、身份证接口

### 1. 开启

- (1) 使用电脑 USB 口连接厂家指定型号的身份证读卡器
- (2) 在主界面点击"功能设置"按钮;

| Kejin    |  |                    |                              |                       |
|----------|--|--------------------|------------------------------|-----------------------|
|          |  | <b>超</b><br>Ultras | <b>古骨密</b> ß<br>ound Bone Si | <b>度仪</b><br>onometer |
|          |  |                    |                              |                       |
|          |  |                    | Dalar                        |                       |
| © 15: 32 |  |                    |                              | 软件版本 V2               |

(3) 进入功能设置界面,点击"接口设置"按钮;

| Kejin                         | 功能设置                                                                                                    |       |
|-------------------------------|----------------------------------------------------------------------------------------------------|-------|
| 功能选项                          | 报告设置                                                                                                    |       |
| <ul> <li>         ・</li></ul> | 国務名称: 向市市場一人同和周 电 括: [227-86543/298]<br>送给室: 前前法 (高の市価価(SIBBR)10)<br>T-score > -1<br>前: 私: 高の市価価(SIBBR)10<br>T-score > -1<br>前に新式(SIF, )<br>、 日前の用、 +P D11200 terris PC13 ② 約五 (*用の用) |       |
| ○ 恢复默认                        | 😴 接口设置                                                                                                    |       |
| © 15: 55                      | -<br>-<br>                                                                                                    | b (?) |

(4) 进入接口设置界面,点击"身份证信息读取"开启按钮后,再点击对应的"详细设置"按钮;

| Kejin                                     | 功能                                              | 设置               |                                                                                                    |     |                      |                                  | <b>fi</b> |
|-------------------------------------------|-------------------------------------------------|------------------|----------------------------------------------------------------------------------------------------|-----|----------------------|----------------------------------|-----------|
| 功能选项                                      |                                                 |                  | 接口                                                                                                    | 口设置 |                      |                                  |           |
| <ul> <li>         ・</li></ul>             | PACS<br>身份证值意意取<br>数据库线图<br>文件读写<br>Web Service | 0<br>•<br>0<br>0 | <ul> <li>         开启     </li> <li>         开启     </li> <li>         开启     </li> <li>         开启     </li> <li>         开启     </li> </ul> | •   | 关闭<br>关闭<br>关闭<br>关闭 | yranicam<br>yranicam<br>yranicam |           |
| <ul> <li>简体中文</li> <li>English</li> </ul> | 扫码获取报告                                          | 0                | 开启                                                                                                    | •   | 关闭                   | 详细设置                             |           |
| Q 恢复默认                                    | A <sup>S7</sup> 接口设                             | X                |                                                                                                    |     |                      | <b>日</b> 报告设置                    |           |
| © 09 53                                   |                                                 |                  |                                                                                                    |     |                      |                                  | 帮助 ⑦      |

(5) 进入详细设置界面,对端口号进行设置,点击"确定"按钮,完成身份 证读取接口的设置。

| Kejin                                                      | 功能设置                                        | <b>n</b> |
|------------------------------------------------------------|---------------------------------------------|----------|
| 功能选项                                                       | 接口设置                                        |          |
| <ul> <li>         ・</li></ul>                              | PACS O 开启 关闭 详细问题                           |          |
| <ul> <li>打印报告前预览</li> <li>动态探头图标</li> <li>満最状态灯</li> </ul> | 关闭         ¥和公園           第四号         10001 |          |
| 语 言:                                                       | 关闭 计能位置<br>确定 取消 关闭 计能位置                    |          |
| <ul> <li>简体中文</li> <li>English</li> </ul>                  | 关闭 非能说面                                     |          |
| Q 恢复默认                                                     | 🖉 線口设置                                      |          |
| © 10 37                                                    |                                             | 帮助 ⑦     |

- 2. 获取受检者基本信息
  - Kejin 超声骨密度仪
  - (1) 进入软件主界面,点击"受检者信息"按钮;

(2) 进入受检者录入界面,将身份证放在读卡器上,软件会读取身份证信息 并正确解析,以弹窗形式展示获取的信息内容。

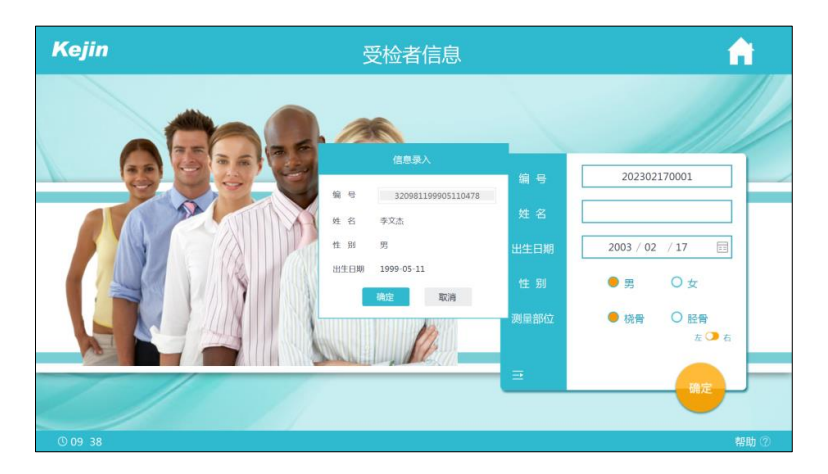

(3)点击弹窗上的"确定"按钮,软件自动将该受检者信息填充至编辑框内, 进入检测流程。

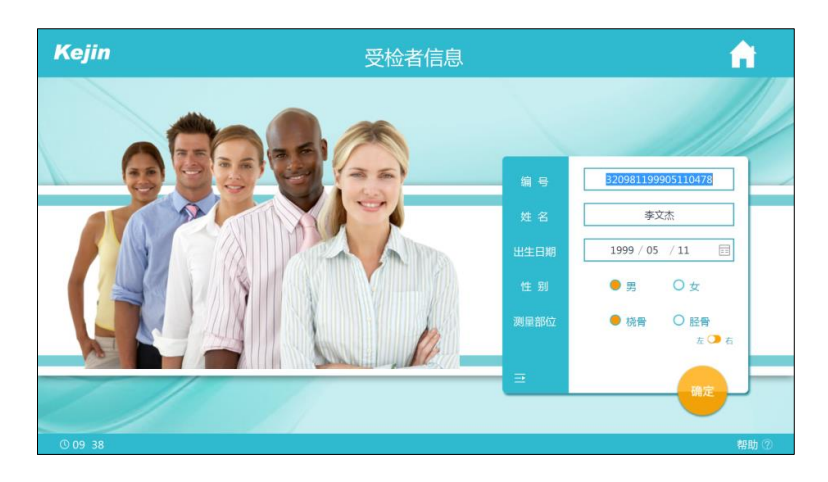

### 3. 上传受检者结果信息

与 PACS 接口或数据库视图上传接口配合使用。

# 四、Worklist 接口(需要安装.net4.5)

#### 1. 开启

软件安装目录下的 Config. ini 文件中将 [WorkList]下的 Enabled 键值设置为1

#### 2. 获取受检者基本信息

(1) 软件安装目录下的 Config. ini 文件中将 [WorkList]下,

- ▶ 设置"IP"键值:服务器的 IP 地址
- ▶ 设置"PORT"键值:服务器的端口号
- ▶ 设置"LocalAE"键值:服务器的参数
- ▶ 设置"StationAE"键值:服务器的参数

(2) 设置好参数后,打开软件,进入到主界面,点击"受检者信息"按钮;

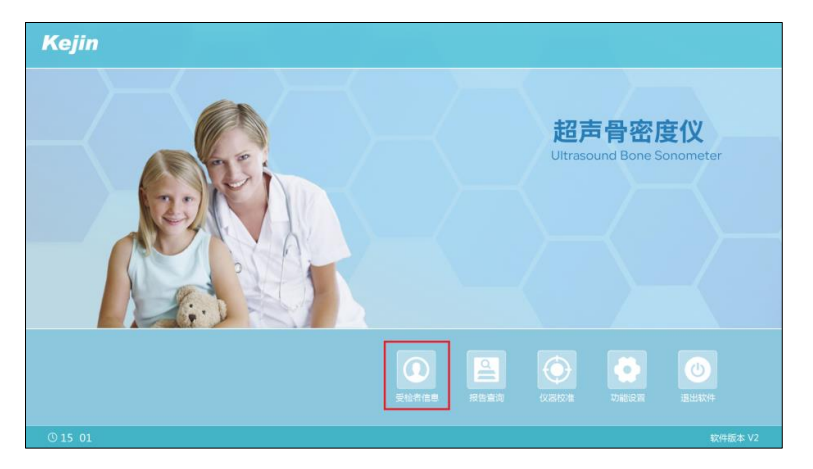

(3) 打开受检者登录界面时,会弹出从服务中获取的受检者基本信息列表;

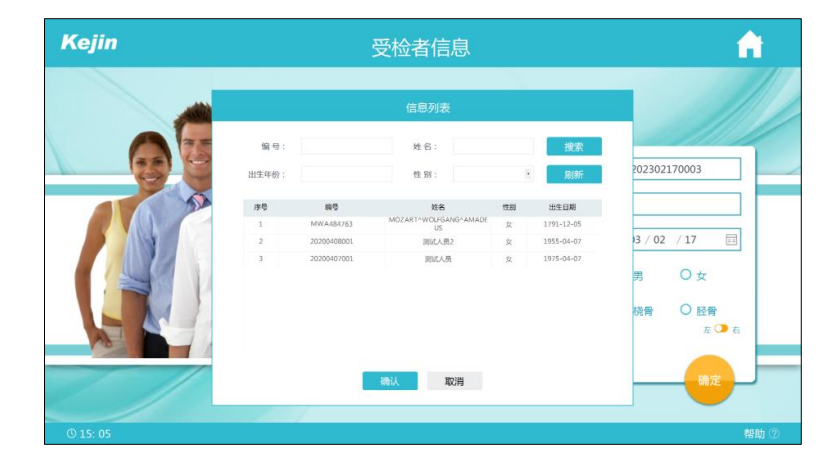

(4)可通过输入 ID 号、出生日期、姓名、性别信息进行检索;选中列表中的 信息,点击"确认"按钮后,将信息内容自动填充至受检者基本信息输 入框中;

| Kejin    |              | 5                                | 發检者信息               |         |                                  | <b>A</b>      |
|----------|--------------|----------------------------------|---------------------|---------|----------------------------------|---------------|
|          |              |                                  | 信息列表                |         |                                  |               |
|          | 编号:<br>出生年份: |                                  | 姓名: 测试人性 附:         | φ.<br>• | 搜索<br>刷新                         | 202302170003  |
| A A      | 序号<br>1<br>2 | 韓号<br>20200408001<br>20203407001 | 就各<br>例如人用2<br>面试人用 | 世初      | 出生自期<br>1955-04-07<br>1975-04-07 | 3 / 02 / 17 🖂 |
|          |              |                                  |                     |         |                                  | 男 〇女 祝香 〇 胫骨  |
|          |              |                                  | <b>淌认   取</b> 消     |         |                                  | 在 C G         |
| © 15: 09 |              | /                                |                     |         |                                  | 帮助 ⑦          |

(5) 在受检者登录界面,可点击图标 Ξ 展开页面,点击"接口导入"按钮, 再次打开从服务中获取的受检者基本信息列表。

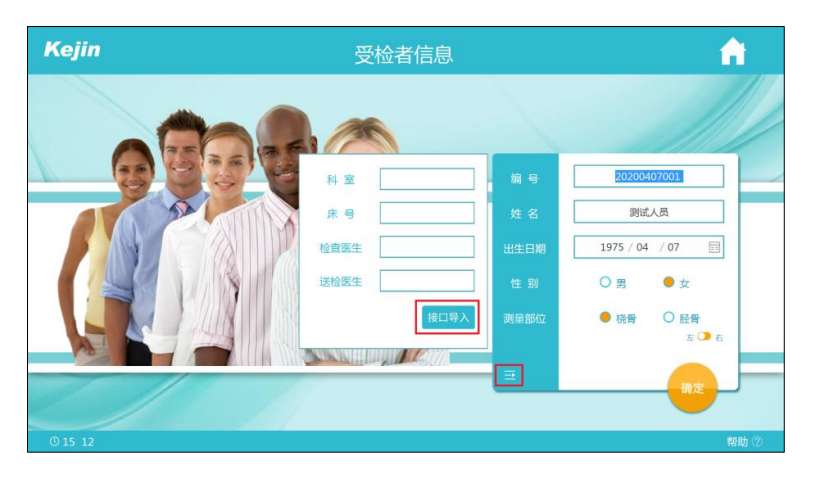

# 五、图像接口 PACS

- 1. 开启
  - (1) 打开软件,进入主界面,点击"功能设置"按钮;

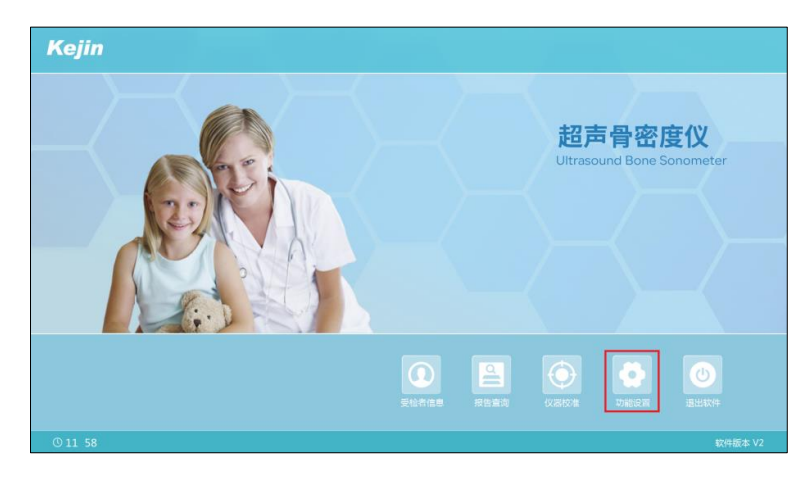

(2) 进入功能设置界面,点击"接口设置"按钮,点击"PACS"的"开启" 按钮后,再点击其对应的"详细设置"按钮;

| Kejin                         | 功能设置                                                                                                    | <b>A</b> |
|-------------------------------|----------------------------------------------------------------------------------------------------|----------|
| 功能选项                          | 接口设置                                                                                                    |          |
| <ul> <li>         ・</li></ul> | PACS         开启         失闭         詳細認知           身份证信意编取         开启         关闭         評細記期           数据傅视图         开启         关闭         評細記期           文件读写         开启         关闭         評細記期 |          |
| 语言:<br>简体中文<br>English        | Web Service     〇     开启     美司     評問設置       扫明获取报告     〇     开启     美司     評問設置                                                                                                    |          |
| Q 恢复默认                        | の 後口设置                                                                                                    |          |
| © 11 37                       |                                                                                                    | 帮助 ⑦     |

- (3) 进入 PACS 详细设置界面,参数设置如下,点击"确定"按钮,完成参数 设置。
- ▶ 输入"IP 地址":当网络地址的数字非三位数时,缺少的位数使用空格填充;
- ▶ 输入"服务器名": PACS 服务器的名称;
- ▶ 输入"端口号": PACS 服务器的端口号,

| Kejin                                     | 功能设置                                    | <b>n</b> |
|-------------------------------------------|-----------------------------------------|----------|
| 功能选项                                      | 接口设置                                    |          |
| <ul> <li></li></ul>                       | PACS 予治 兴闭 17%2篇                        |          |
| 打印报告前预览                                   | 美術                                      |          |
| 动态探头图标                                    | 服务器名 PIVIWE 关闭 详细设置                     |          |
| <ul> <li>測量状态灯</li> </ul>                 | 第日号 104<br>IP地址 192.168.50.63 关闭 (対応改革) |          |
| 语言:                                       | 施定 取当 关闭 <sup>详细设置</sup>                |          |
| <ul> <li>简体中文</li> <li>English</li> </ul> |                                         |          |
| ○ 恢复默认                                    |                                         |          |
| © 14 25                                   |                                         | 帮助 ⑦     |

24 / 38

#### 2. 上传受检者结果信息

(1) 手动上传功能:

在检测结果界面,点击"上传至 PACS"按钮;测量结果将上传至 PACS;并在 D:\OSTEOKJ7000\_DB\ResultFiles 文件夹中保存一张以编号命名的报告图片

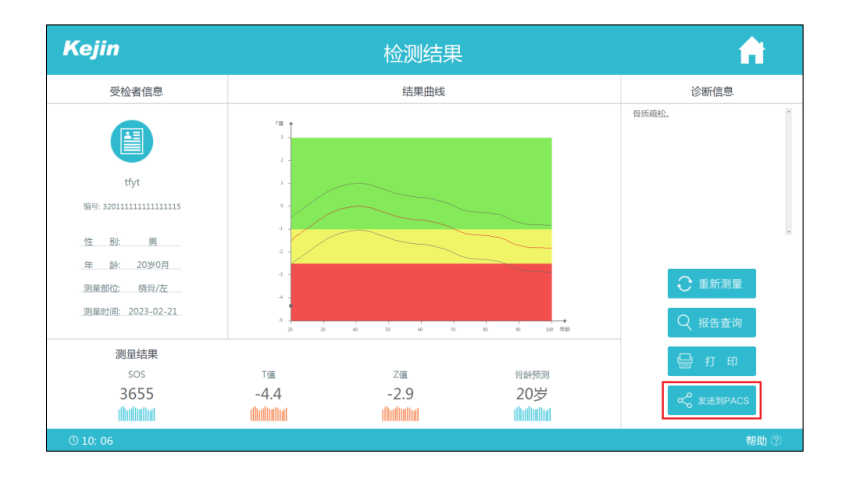

- (2) 自动上传功能,步骤如下:
  - (a) 在软件安装目录下的 Config.ini 文件中将 [Upload]下的 AutoEnabled 键值设置为1;
  - (b) 受检者完成测量后,在测量界面点击"查看结果"按钮,测量结果将 自动上传至 PACS;并在 D:\OSTEOKJ7000\_DB\ResultFiles 文件夹中保 存一张以编号命名的报告。

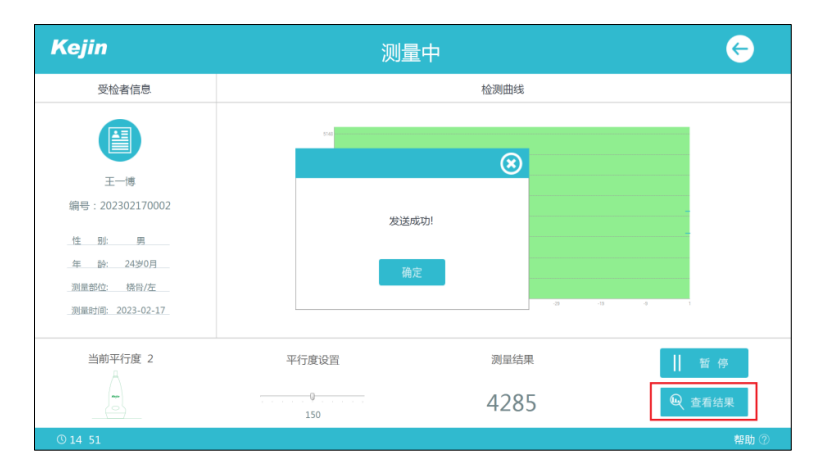

# 六、Access 数据库交互

本软件使用 Access 数据库存取数据,可以直接操作该数据库进行数据交互,数

据库文件位置为: D:\OSTEOKJ7000\_DB\UBS\_Data.mdb。

### 七、WebService

#### 1. 开启

(1) 打开软件,进入主界面,点击"功能设置"按钮;

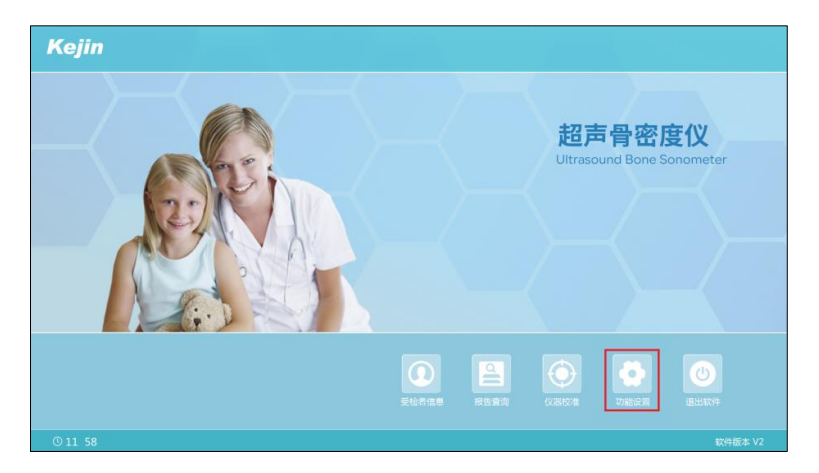

(2) 进入功能设置界面,点击"接口设置"按钮;

| Kejin                                  | 功能设置                                                                                                    |
|----------------------------------------|----------------------------------------------------------------------------------------------------|
| 功能选项                                   | 报告设置                                                                                                    |
| <ul> <li>         ・</li></ul>          | 医院名称:     OSHLOW/7000     电 话:       送给医生:     检查医生:       地     ····································                                                                                                    |
| <ul><li>简体中文</li><li>English</li></ul> | 8<br>週刊7日9月 HP DJ 1200 series PCL3 -<br>創業<br>17日0日<br>17日日日<br>17日日<br>17日日<br>17日日日<br>17日日<br>17日日 |
| Q 恢复默认                                 | び 接口设置                                                                                                    |
| © 15: 50                               | 帮助 ⑦                                                                                                    |

(3) 点击"WebService"的"开启"按钮后,再点击其对应的"详细设置" 按钮;

| Kejin                                       | 功能          | 设置 |    |    |    |               | <b>A</b> |
|---------------------------------------------|-------------|----|----|----|----|---------------|----------|
| 功能选项                                        |             |    | 接口 | 设置 |    |               |          |
|                                             | PACS        | 0  | 开启 | •  | 关闭 | i i filizioni |          |
| <ul> <li>打印报告前预览</li> </ul>                 | 身份证信息读取     | 0  | 开启 | •  | 关闭 | 17400.00      |          |
| <ul> <li>动态探头图标</li> <li>) 測量状态灯</li> </ul> | 数据库视图       | 0  | 开启 | •  | 关闭 | 詳細设置          |          |
| US#PORTS                                    | 文件读写        | 0  | 开启 | •  | 关闭 | STATISTICS IN |          |
| 语 言:                                        | Web Service | •  | 开启 | 0  | 关闭 | 计图记图          |          |
| <ul> <li>简体中文</li> <li>English</li> </ul>   | 扫码获取报告      | 0  | 开启 | •  | 关闭 | î Xarica Mi   |          |
| Q 恢复默认                                      | め 接口设       | T  |    |    |    | ■ 报告设置        |          |
| © 15: 49                                    |             |    |    |    |    |               | 帮助 ⑦     |

2. 获取受检者基本信息(单条受检者信息)

(1) 进入详细设置界面;

- ▶ 输入"编号开头标识":可为空
- ▶ 输入"信息获取地址":获取受检者基本信息的地址
- 编号长度:在软件安装目录下的 Config. ini 文件中将[Web]下的 Length 键 值设置为非负整数,表示在受检者登录结果输入的编号大于或等于该值时, 才会向服务请求获取受检者基本信息,该值可为空。

| Kejin                                                      | 功能设置                                    | <b>A</b> |
|------------------------------------------------------------|-----------------------------------------|----------|
| 功能选项                                                       | 接口设置                                    |          |
| <ul> <li>触撲输入</li> <li>开机时启动程序</li> </ul>                  | PACS O 开启 单线 ITHioga                    |          |
| <ul> <li>打印报告前预览</li> <li>动态探头服标</li> <li>測量状态灯</li> </ul> |                                         |          |
| 语言:                                                        |                                         |          |
| English                                                    | 1000 100 100 100 100 100 100 100 100 10 |          |
| Q 恢复默认                                                     | <br>ダ 接口设置<br>                          |          |
| © 16 30                                                    |                                         | 帮助 ⑦     |

- (2) 在软件安装目录下的Config. ini文件中将[Config]下的SIM键值设置为1;
- (3) 打开受检者登录界面时,在弹窗中输入受检者编号,当从接口中获取到受检者信息时,会将受检者其他的信息自动填充在弹窗的输入框中,点击"确定"按钮;

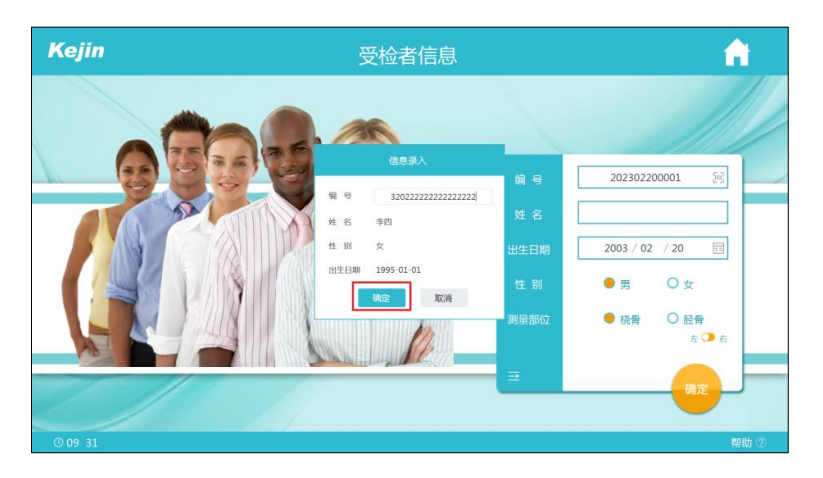

(4) 受检者信息内容自动填充至受检者基本信息输入框中;

| Kejin   | 受检者信息 |                                 | â          |
|---------|-------|---------------------------------|------------|
|         |       |                                 |            |
|         |       | it ∈ <u>3202222222222222222</u> | 22 🖂       |
|         |       | ± 呂<br>± 日期 1995 / 01 / 01      |            |
|         |       |                                 | ż          |
|         |       |                                 | 1日<br>左〇 右 |
|         |       | - (                             | 第定         |
| © 09 31 |       |                                 | 帮助 ⑦       |

(5) 在受检者登录界面,点击受检者编号输入框右侧的图标<sup>100</sup>,可再次输入受检者的编号获取受检者的信息。

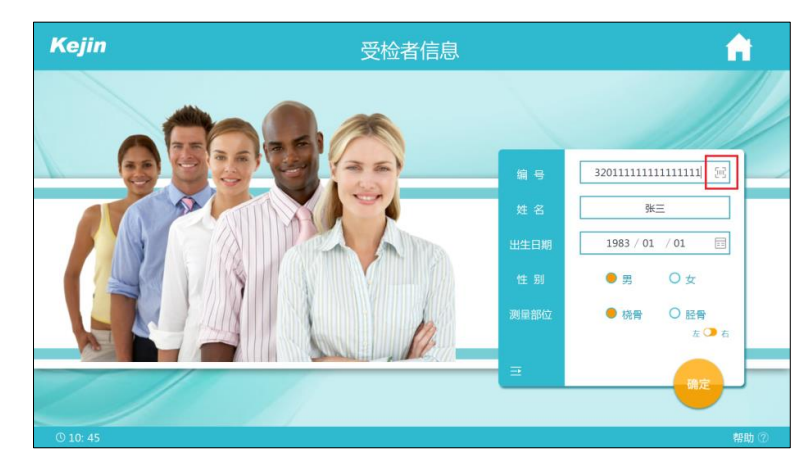

(6) 示例

| 地址 | http://127.0.0.1:9007/ServiceFuwu.asmx/getPsid_name |
|----|-----------------------------------------------------|
| 方式 | POST                                                |
| 类型 | application/x-www-form-urlencoded                   |

| 内容   | "编号开头标识" + "受检者编号"                     |
|------|----------------------------------------|
| 返回结果 | {"姓名":"张三","出生日期":"1988-08-22","性别":"男 |
|      | <i>"</i> }                             |

### 3. 获取受检者基本信息(所有受检者信息)

- (1) 在软件安装目录下的 Config. ini 文件中将[Config]下的 Ur10 键值设置 为获取所有受检者信息的接口地址;
- (2) 打开受检者登录界面时,会弹出从设置接口中获取的受检者基本信息列表;

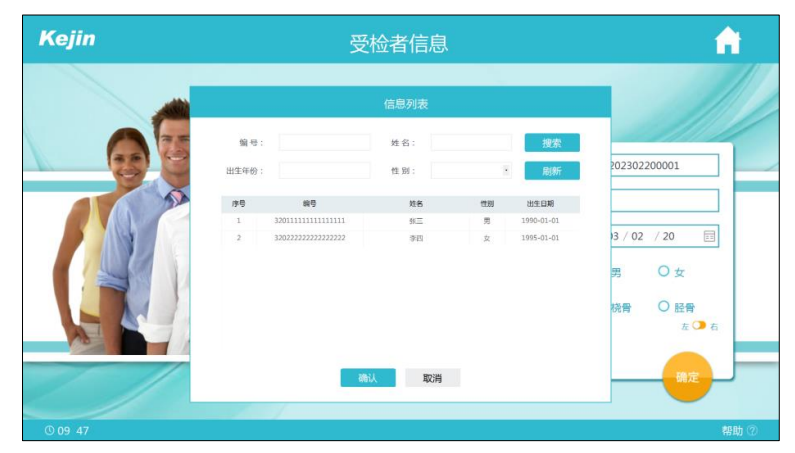

(3) 可通过输入 ID 号、出生日期、姓名、性别信息进行检索;选中列表中的 信息,点击"确认"按钮;

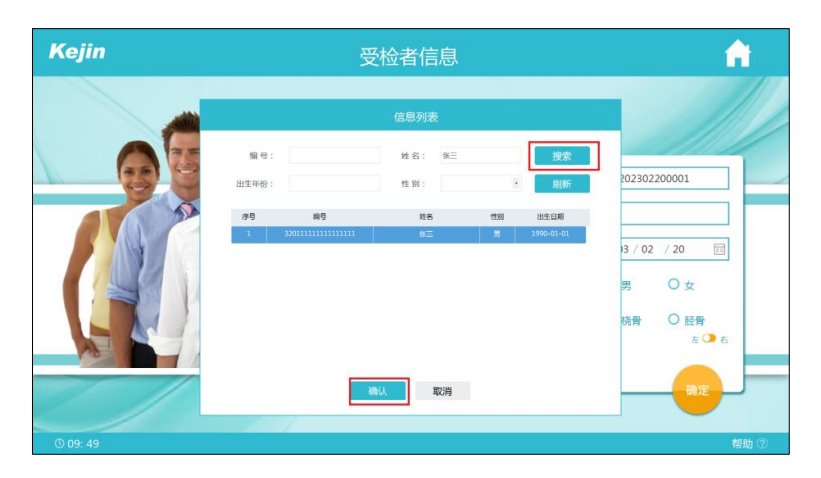

(4) 受检者信息内容自动填充至受检者基本信息输入框中;

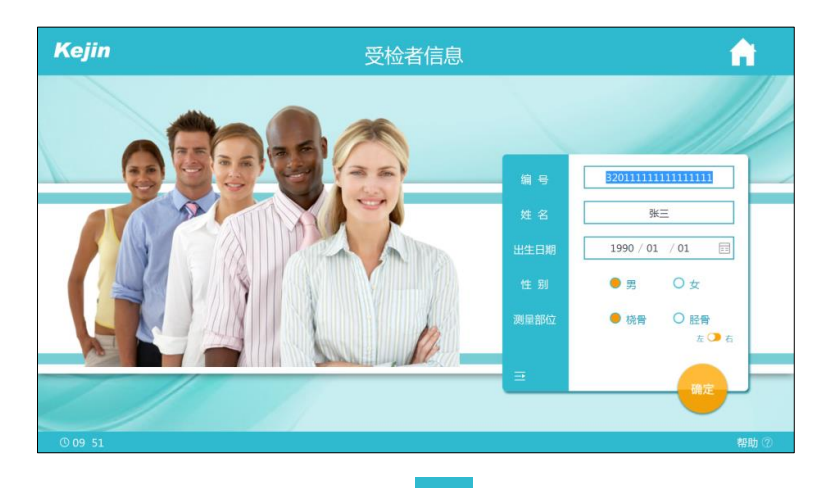

(5) 在受检者登录界面,可点击图标 ➡ 展开页面,点击"接口导入"按钮, 再次打开从基本信息表中获取的受检者基本信息列表

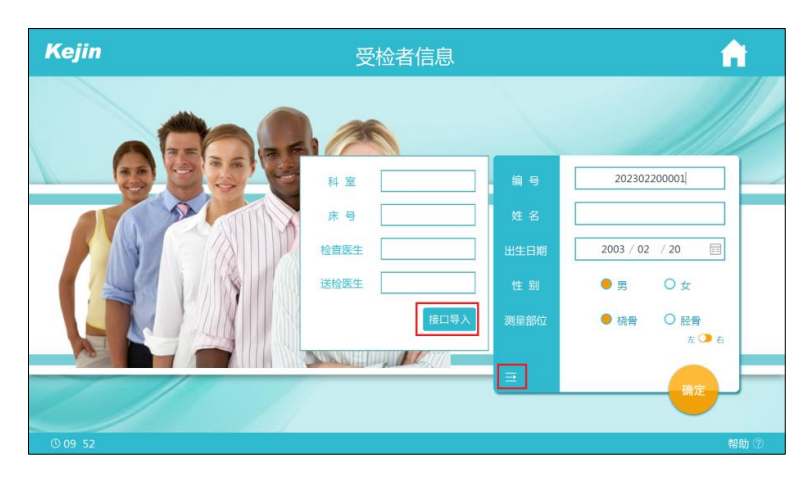

(6) 示例

| 地址  | http://127.0.0.1:9007/ServiceFuwu.asmx/getAllPsid_name |
|-----|--------------------------------------------------------|
| 方式  | POST                                                   |
| 类型  | application/x-www-form-urlencoded                      |
| 返回结 | [{"姓名":"张三","出生日期":"1988-08-22","性别":"男                |
| 果   | "},{"姓名":"王小","出生日期":"1996-05-06","性别":"女              |
|     | <i>"</i> }]                                            |

### 4. 上传受检者结果信息

- (1) 检测结果自动上传
  - (a) 在 WebService 接口详细设置界面,输入"结果上传地址"即上传受 检者结果信息的地址,点击确认按钮,完成设置;

| Th会影体T否                                     | 按口设置                                                                                           |   |
|---------------------------------------------|------------------------------------------------------------------------------------------------|---|
| AUHBARAK                                    | 以口以且                                                                                           |   |
| ○ 触摸输入                                      | PACS 〇 开启 🎐 关闭 详细设置                                                                            |   |
| 开机时启动程序                                     | 关闭                                                                                             |   |
| <ul> <li>引印报音响顶宽</li> <li>动态探头图标</li> </ul> | 编号开头标识 单闭 详细收集                                                                                 |   |
| ) 演量状态灯                                     | 信息获取地址 /ServiceFuwu.asmx/getPsid_name<br>体用 /任他社 ServiceFuku.asmx/setIsonToData<br>M/研  37年978 |   |
| 语 言:                                        | 报告上传动业                                                                                         |   |
| <ul> <li>简体中文</li> </ul>                    | 确定 取消                                                                                          | ) |
| O English                                   | 关闭 piendia                                                                                     | ) |
|                                             |                                                                                                |   |
| ♀ 恢复默认                                      | ☆ 接口设置 長子 後日 後日 後日 後日 後日 後日 後日 後日 後日 後日 後日 後日 後日                                               |   |
|                                             |                                                                                                |   |

- (b) 在软件安装目录下的 Config.ini 文件中将[Upload]下的AutoEnabled 键值设置为1;
- (c) 进入测量流程,完成测量后,点击"查看结果"按钮,即完成检测结果的自动上传;

| Kejin                                                                                                    | 测量    | 中           | e      |
|----------------------------------------------------------------------------------------------------|-------|-------------|--------|
| 受检者信息                                                                                                    |       | 检测曲线        |        |
| 近正     秋王     秋王     秋日: 3201111111111111     性 胜 周     休祝/広     張服影论    徐祝/広     張服影论    徐祝/広     張服影池    父233-02-20 |       | · · · · · · |        |
| 当前平行度 -8<br>八                                                                                                    | 平行度设置 | 测量结果        | 暂停     |
|                                                                                                    |       | 2691        | € 查看结果 |
| © 10 10                                                                                                    |       |             | 帮助 ⑦   |

(d) 上传完成后, 弹出上传结果的提示框, 点击"确定"按钮, 跳转至检测结果界面。

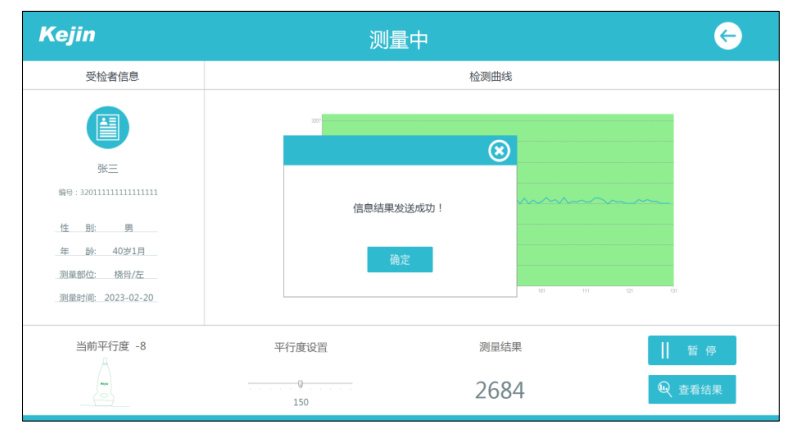

- (2) 检测结果手动上传
  - (a) 在 WebService 接口详细设置界面,输入"结果上传地址"即上传受

| (ejin                                                 | 功能设置                                                          | <b>fi</b>              |  |  |
|-------------------------------------------------------|---------------------------------------------------------------|------------------------|--|--|
| 功能选项                                                  | 接口设置                                                          |                        |  |  |
| <ul> <li>・ 給援給入</li> <li>・ Thington (1975)</li> </ul> | PACS 〇 开启 ● 关闭 IV##01                                         |                        |  |  |
| <ul> <li>并和时后动程序</li> <li>打印报告前预览</li> </ul>          | 关闭 计编码图                                                       |                        |  |  |
| <ul> <li>动态探头图标</li> <li>测量状态灯</li> </ul>             | 編号开头版讯<br>信息获取地址 <sup>《</sup> renvcefuwu.azmu/getPiid_name 关闭 |                        |  |  |
| 语 言:                                                  | <u>14年上間地域</u> ServiceFulgut.asmx/settionToData               |                        |  |  |
| <ul> <li>简体中文</li> <li>English</li> </ul>             | 确定 取消 关闭 IFEND                                                |                        |  |  |
| Q 恢复默认                                                | S <sup>5</sup> #-101 <b>Б. Н. 6.91</b>                        |                        |  |  |
| 0.10-02                                               |                                                               | \$0.8 <del>1</del> (7) |  |  |

检者结果的地址,点击"确定"按钮,完成设置;

(b) 进入软件检测结果界面,点击"上传报告"按钮;

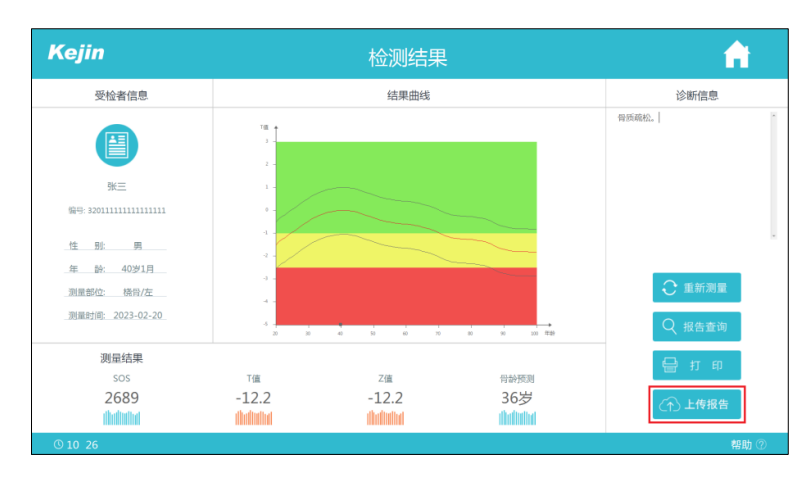

(c) 上传完成后,弹出上传结果的提示框,点击"确定"按钮,完成信息 上传。

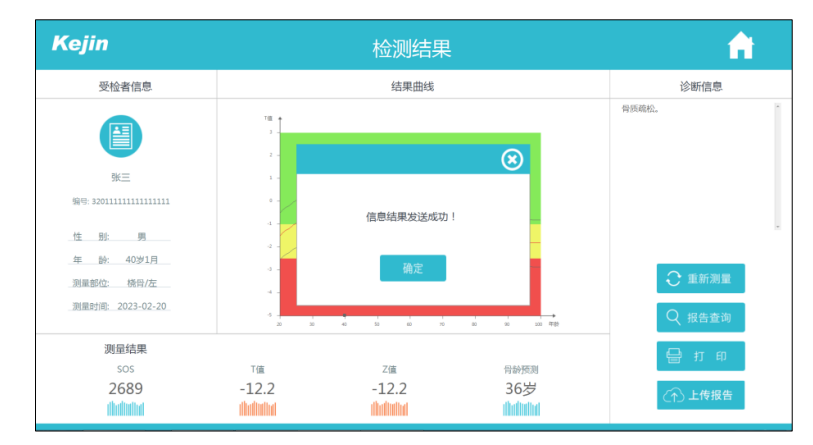

(3) 上传结果内容的字段名

No:本机该条记录的唯一号

Id: 受检者的唯一号

TestDate: 测量日期和时间

Age: 年龄的年份

Month: 年龄的月份

Position:测量部位(0为桡骨,1为胫骨)

Side: 测量侧(false 为左, true 为右)

Sos: 测量结果的声速值

BoneAge: 测量结果的骨生理年龄的年份

BoneMonth 测量结果的骨生理年龄的月份

TScore:测量结果的 T 值(小于 20 岁该参数,赋值为 0.0)

ZScore:测量结果的Z值

TRatio:测量结果的成人比值(建议以%表示,小于 20 岁该参数,赋值为 0.0)

ZRatio:测量结果的同龄比值(建议以%表示)

Bqi:测量结果的骨质指数值(小于 20 岁该参数,赋值为 0.0)

Rrf:测量结果的相对骨折风险值(小于20岁该参数,赋值为0.0)

Eoa:测量结果的预计发生骨质疏松年龄(小于 20 岁该参数,赋值为 0.0)

Bmi:测量结果的体质指数值(大于等于 20 岁该参数,赋值为 0.0,未输入 身高、体重时,该参数无效)

Height: 身高(大于等于 20 岁该参数,赋值为 0.0,未输入身高时,该参数无效)

Weight: 体重(大于等于 20 岁该参数,赋值为 0.0,未输入体重时,该参数无效)

PHeight:测量结果的预测身高值(大于等于 20 岁该参数,赋值为 0.0,未 输入身高、父母身高时,该参数无效)

Comment: 测量结果的诊断意见

Department: 科室

BedNo: 床号

Doctor:送检医生

OperateDoctor: 检查医生

(4) 示例

| 地址 | http://127.0.0.1:9007/ServiceFuwu.asmx/setJsonToData      |
|----|-----------------------------------------------------------|
| 方式 | POST                                                      |
| 类型 | application/x-www-form-urlencoded                         |
| 内容 | json=[{\"No\":121, \"Id\":\"410205198502212045\", \"Tes   |
|    | tDate\":\"2021-05-24T18:35:59.523\",\"Age\":40,\"Mont     |
|    | h\":0,\"Position\":0,\"Side\":false,\"Sos\":2772.0,\"     |
|    | BoneAge\":36,\"BoneMonth\":0,\"TScore\":-11.5,\"ZScor     |
|    | e\":-11.5,\"TRatio\":0.681,\"ZRatio\":0.681,\"Bqi\":3     |
|    | 2.7, \"Rrf\":2818.8, \"Eoa\":40.0, \"Bmi\":0.0, \"Height\ |
|    | ":0.0,\"Weight\":0.0,\"PHeight\":0.0,\"Comment\":\"骨      |
|    | 质疏松。\"\"Department \":\"检验科,\\"BedNo \":\"20,             |
|    | \"\" Doctor \":\"李医生, \"\" OperateDoctor \":\"张医          |
|    | 生。\"}]                                                    |

### 5. 上传受检者报告图片

(1) 在 WebService 接口详细设置界面,输入"报告上传地址":实际上传受检 者报告图片的地址为"报告上传地址"+"?id="+"受检者编号"

| Kejin                         | 功能设置                                                                                                    | <b>A</b> |  |  |
|-------------------------------|----------------------------------------------------------------------------------------------------|----------|--|--|
| 功能选项                          | 接口设置                                                                                                    |          |  |  |
| <ul> <li>         ・</li></ul> | PACS         开启         关闭         计幅绘描           关闭         计幅绘描         关闭         计幅绘描           编号开头标识                                                                                                    |          |  |  |
| 语言:                           | <ul> <li>純単上作効と</li> <li>供告上作効と</li> <li>成分(m):d:::3222222222222222</li> <li>税定</li> <li>取消</li> <li>关闭</li> <li>(1110):22</li> <li>(1110):22</li></ul> |          |  |  |
| Q 恢复默认                        | o <sup>57</sup> 接口设置                                                                                                    |          |  |  |
| © 10: 21                      |                                                                                                    | 帮助 ⑦     |  |  |

- (2) 上传内容:报告图片转二进制。
- (3) 上传步骤见信息结果上传步骤。
- (4) 示例

| 地址 | http://127.0.0.1:9007/ServiceFuwu.asmx/setJPGFile?id= |
|----|-------------------------------------------------------|
|    | 410205198502212045                                    |
| 方式 | POST                                                  |
| 类型 | image/jpeg                                            |
| 内容 | json=[{"img":"二进制流"}]                                 |

注: 可以单独上传受检者结果或上传受检者报告图片,地址不填写则默认不传。

# 八、扫码枪接口

#### 1. 开启

- (1) 使用电脑 USB 口连接扫码枪
- (2) 在软件安装目录下的Config. ini 文件中将[Config]下的SIM键值设置为 1

#### 2. 获取受检者基本信息

- (1) 与 WorkList 接口、数据库视图或 WebServer 接口配合使用
- (2) 上述描述的接口使用方法,详见该文档中对应的接口描述
- (3)打开受检者登录界面时,用扫码枪扫描二维码时,软件会读取二维码信息并正确解析,搜索(1)中接口提供的受检者基本信息,以弹窗形式展示获取的信息内容。点击"确认"按钮后,将信息内容自动填充至受检者基本信息输入框中。

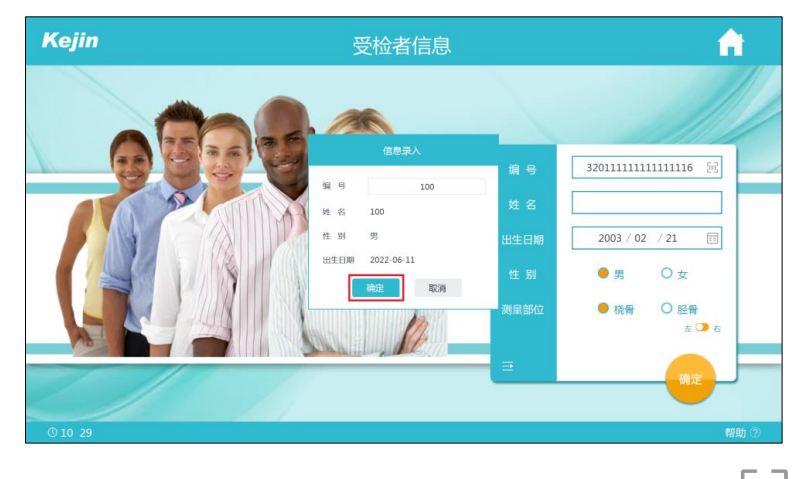

(4) 在受检者登录界面,点击受检者编号输入框右侧的图标,可再次使用扫码枪扫描二维码获取受检者的信息。

## 九、动态链接库

可以提供动态链接库(VC++语言开发)完成仪器的测量,界面和数据交互完全由你方设计。

# 十、扫码上传

### 1. 开启

(1) 打开软件,进入主界面,点击"功能设置"按钮;

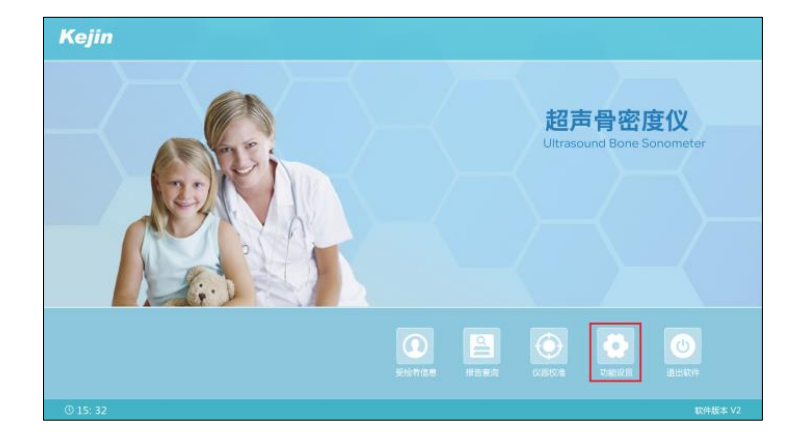

36 / 38

(2) 进入功能设置界面,在"接口设置"页面,点击"扫码获取报告"的"开 启"按钮后,再点击其对应的"详细设置"按钮;

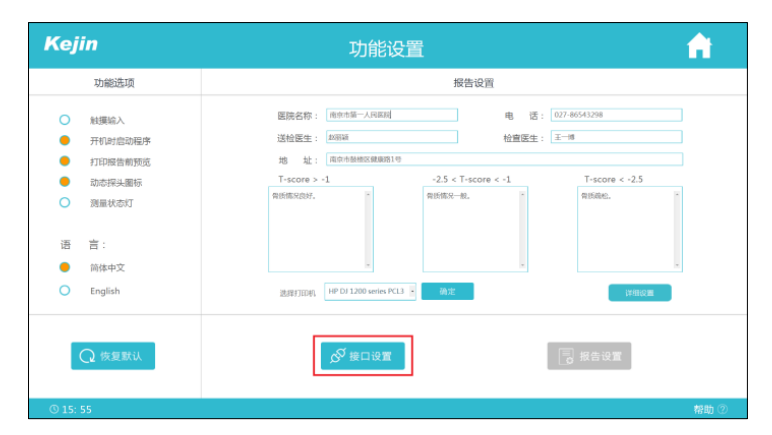

(3) 进入扫码上传的详细设置界面,选择报告上传的服务器名称,点击"确定"按钮,完成设置。

| Kejin                                     | 功能设置                                        | <b>A</b> |  |  |
|-------------------------------------------|---------------------------------------------|----------|--|--|
| 功能选项                                      | 按口设置                                        |          |  |  |
| <ul> <li></li></ul>                       | PACS 〇 开启 • 英词 并回动属                         |          |  |  |
| <ul> <li>打印报告前预选</li> </ul>               | 关闭 详细的重                                     |          |  |  |
| <ul> <li>动态探头图标</li> <li>测量状态灯</li> </ul> | 服务器名称 · · · · · · · · · · · · · · · · · · · |          |  |  |
| 语 言:                                      | <b>稳定</b> 取消 关闭 <sup>采用的运用</sup>            |          |  |  |
| English                                   | 关闭 <b>Yieky</b>                             |          |  |  |
| Q 恢复默认                                    |                                             |          |  |  |
| © 11 21                                   |                                             | 帮助 ⑦     |  |  |

#### 2. 上传受检者结果信息

- Kejin A 受检者信息 结果曲线 诊断信息 骨暈正常 ТIJ 编号: 261236 性 別 女 年 龄: 42岁7月 测量部位: 桡骨/左 测量时间: 2023-03-15 测量结果 Z值 0.4 0.4 44岁 4262 distintion theliation disting thetter
- (a) 测量完成后,点击"扫码上传"按钮,测量报告将上传至设置的服务器中。

(b) 上传成功后在 D:\OSTEOKJ7000\_DB\ResultFiles 文件夹中保存一张以 编号命名的报告图片。